- 1. เข้าเว็บไซด์ <u>www.citiprogram.org</u>
- 2. คลิกคำว่า Register ที่มุมขวาบนของหน้าจอ เพื่อเข้าสู่หน้าจอการลงทะเบียน

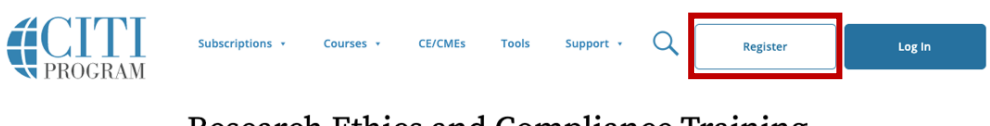

## **Research Ethics and Compliance Training**

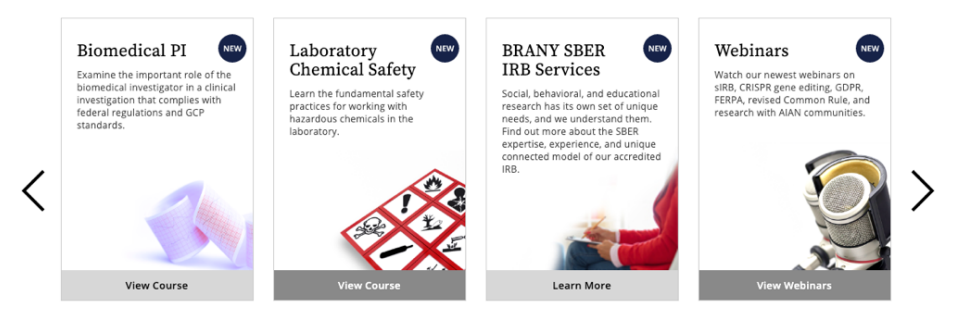

3. ที่หัวข้อ Select Your Organization Affiliation ตรงกล่องข้อความ ให้พิมพ์คำว่า Bangkok Dusit Medical Services Public Co., Ltd โดยหากพิมพ์คำว่า Bangkok จะมีลิสต์ให้เลือกขึ้นมาซึ่งสามารถเลือกได้เลย

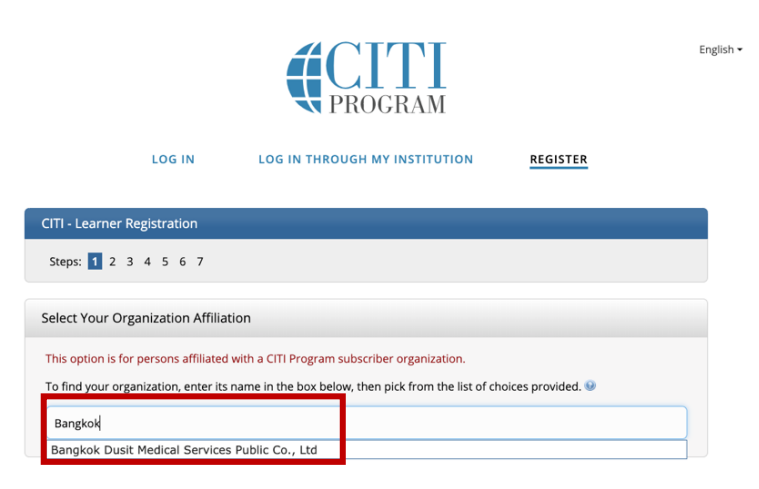

4. คลิกที่ check box ทั้งสองข้อความ จากนั้นคลิก Continue To Create Your CITI Program Username/Password

| CITI - Learner Registration                                                                                                    |
|----------------------------------------------------------------------------------------------------|
| Steps: 1 2 3 4 5 6 7                                                                                                    |
| Select Your Organization Affiliation                                                                                                    |
| This option is for persons affiliated with a CITI Program subscriber organization.                                                                                                    |
| To find your organization, enter its name in the box below, then pick from the list of choices provided. ${eta}$                                                                         |
| Bangkok Dusit Medical Services Public Co., Ltd                                                                                                    |
| Bangkok Dusit Medical Services Public Co., Ltd only allows the use of a CITI Program username/password for access. You will create this username and password in step 2 of registration. |
| I AGREE to the Terms of Service and Privacy Policy for accessing CITI Program materials.                                                                                                 |
| Continue To Create Your CITI Program Username/Password                                                                                                    |

5. เมื่อเข้าสู่หน้าจอ Personal Information ให้ใส่ชื่อ นามสกุลภาษาอังกฤษ และอีเมล์บริษัทลงไป จากนั้นคลิก Continue To Step 3

| Personal Information                                                               |                                                                                                    |
|------------------------------------------------------------------------------------|----------------------------------------------------------------------------------------------------|
| * First Name                                                                       | * Last Name                                                                                                    |
| * Email Address                                                                    | * Verify email address                                                                                                    |
| We urge you to provide a second<br>access the first one. If you forget<br>address. | email address, if you have one, in case messages are blocked or you lose the ability to<br>your username or password, you can recover that information using either email |
| Secondary email address                                                            | Verify secondary email address                                                                                                    |
|                                                                                    |                                                                                                    |
| Continue To Step 3                                                                 |                                                                                                    |

- 6. เข้าสู่หน้า Create your Username and Password
  - ้a. ในช่อง User Name ให้ใส่ชื่อก่อนหน้า @ ของอีเมล์ที่ได้กรอกไว้ก่อนหน้านี้ เช่น หากใช้อีเมล์ <u>warut.ch@bdms.co.th</u> ให้ใช้ User Name ว่า warut.ch
  - b. ในช่อง Password สามารถคิด Password ของตนเองได้เลย โดยให้มีขนาดอย่างน้อย 8 ตัวอักษร
  - c. ในช่อง Security Question ให้เลือกคำถามการยืนยันตัวตนที่ต้องการ และกรอกคำตอบในช่อง Security Answer

| จากนั้นคลิก C | Continue To | Step 4 |
|---------------|-------------|--------|
|---------------|-------------|--------|

| * indicates a required field.                                                   |                                                                                                    |
|---------------------------------------------------------------------------------|----------------------------------------------------------------------------------------------------|
| Your username should co<br>"a12b34cd". Once created                             | isist of 4 to 50 characters. Your username is not case sensitive; "A12B34CD" is the same as<br>your username will be part of the completion report.                      |
| * User Name                                                                     |                                                                                                    |
|                                                                                 |                                                                                                    |
| Your password should cor<br>"a12b34cd".                                         | sist of 8 to 50 characters. Your password IS case sensitive; "A12B34CD" is not the same as                                                                               |
| * Password                                                                      | * Verify Password                                                                                                    |
|                                                                                 |                                                                                                    |
| Please choose a security q<br>information, you will have<br>* Security Question | uestion and provide an answer that you will remember. NOTE: If you forget your login<br>to provide this answer to the security question in order to access your account. |
|                                                                                 | •                                                                                                    |
| * Security Answer                                                               |                                                                                                    |
|                                                                                 |                                                                                                    |
|                                                                                 |                                                                                                    |
|                                                                                 |                                                                                                    |
|                                                                                 |                                                                                                    |

เข้าสู่หน้าจอ Country of Residence ให้ใส่คำว่า Thailand ลงในกล่องข้อความ จากนั้นคลิก Continue to Step

| * Country of Residence                                                                                                    |        |
|----------------------------------------------------------------------------------------------------|--------|
| Search for country: Enter full or partial name (e.g., "United States") OR your country's two or three cha<br>abbreviation (e.g., "US", "USA"), then pick from the list of choices provided. | racter |
| Thailand                                                                                                    |        |
| Continue To. Store E                                                                                                    |        |

- 8. เข้าสู่หน้าจอถัดต่อไป
  - a. Are you interested in the option of receiving Continuing Education Unit (CEU) credit for completed CITI Program Courses? ให้เลือก No
  - b. Can CITI Program contact you at a later date regarding participation in research surveys? ให้เลือก No
  - c. Can CITI Program contact you at a later date with marketing information? ให้เลือก No
  - d. จากนั้นเลื่อนไปด้านล่างสุดของหน้าจอแล้วคลิก Continue to Step 6

| • Are y<br>Progra                                                                                                    | ou interested in the option of receiving Continuing Education Unit (CEU) credit for completed CITI<br>m courses?                                                                                                    |
|----------------------------------------------------------------------------------------------------|----------------------------------------------------------------------------------------------------|
| CITI is  <br>their in                                                                                                    | pleased to offer CE credits and units for purchase to learners qualifying for CE eligibility while concurrently meeti<br>istitutions training requirements.                                                                                                    |
| CE creo<br>Catego<br>modulo<br>applica                                                                                                    | its/units for physicians, psychologists, nurses, social workers and other professions allowed to use AMA PRA<br>ry 1 credits for re-certification are available for many CITI courses – with that availability indicated on course and<br>e listings. <b>Please register your interest for CE credits below</b> by checking the "YES" or "NO" dots, and, when<br>able, types of credits you wish to earn at bottom of page. Please read texts entered for each option carefully. |
| Yes                                                                                                    |                                                                                                    |
| At the<br>grade<br>facult                                                                                                    | e start of your course, you will be prompted to click on a "CE Information" page link located at the top of your<br>e book and to VIEW and ACKNOWLEDGE accreditation and credit designation statements, learning objectives,<br>cy disclosures, types, number and costs of credits available for your course.                                                                                                    |
| • Yes                                                                                                    | ŝ                                                                                                    |
| On the second second | e de credit status tabilotateu at the top of your grade book page.                                                                                                    |
| * Can                                                                                                    | CITI Program contact you at a later date regarding participation in research surveys? 🥹                                                                                                    |
| Vec                                                                                                    |                                                                                                    |
| No                                                                                                    |                                                                                                    |
| Not                                                                                                    | sure. Ask me later                                                                                                    |
|                                                                                                    |                                                                                                    |
| * Can                                                                                                    | CITI Program contact you at a later date with marketing information? 🥹                                                                                                    |
| 0 Y                                                                                                    |                                                                                                    |
| U Yes                                                                                                    |                                                                                                    |
| No                                                                                                    |                                                                                                    |

9. เข้าสู่หน้าจอถัดไป ให้กรอกรายละเอียดลงไปตามหัวข้อที่กำหนดไว้เป็นภาษาอังกฤษ โดยเฉพาะที่มีดอกจัน ใน ส่วนของ Role of Research ให้เลือกบทบาทของตัวเองที่จะมีต่อโครงการวิจัยในปัจจุบันหรือในอนาคต หากไม่ แน่ใจให้เลือก Co-investigator **นอกจากนี้ ในช่อง Employee Number ให้กรอกรหัสพนักงานหรือเลขว**. **ของตนเองลงไป** จากนั้นที่ด้านล่างสุดของจอและคลิก Continue to Step 7

| Please provide the following information requested b | y Bangkok Dusit Medical Services Public Co., Ltd |
|------------------------------------------------------|--------------------------------------------------|
| * indicates a required field.                        |                                                  |
| Language Preference                                  |                                                  |
| English -                                            |                                                  |
| * Institutional Email Address                        |                                                  |
|                                                      |                                                  |
|                                                      |                                                  |
| Gender                                               |                                                  |
| •                                                    |                                                  |
| Highest Degree                                       |                                                  |
| · · · · · ·                                          |                                                  |
|                                                      | -                                                |
| Employee Number                                      |                                                  |
|                                                      |                                                  |
|                                                      |                                                  |

- 10. เข้าสู่หน้าจอการเลือกคอร์สเรียน
  - หากต้องการเรียนคอร์ส Good Clinical Practice (GCP) ให้ข้ามไปที่ Question 7 แล้วเลือก GCP for Clinical Trials with Investigational Drugs and Biologics (ICH Focus)

| Question 7                                                                                                    |
|----------------------------------------------------------------------------------------------------|
| Good Clinical Practice (GCP)<br>Please make the appropriate selection if you are required to complete the Good Clinical Practice (GCP) course. |
| Choose one answer                                                                                                    |
| GCP for Clinical Trials with Investigational Drugs and Medical Devices (U.S. FDA Focus)                                                        |
| GCP for Clinical Investigations of Devices                                                                                                    |
| GCP for Clinical Trials with Investigational Drugs and Biologics (ICH Focus)                                                                   |
| O GCP – Social and Behavioral Research Best Practices for Clinical Research                                                                    |
| ◎ Not at this time.                                                                                                    |

 หากต้องการเลือกเรียนคอร์ส Information Privacy Security (IPS) ให้ข้ามไปที่ Question 4 แล้วเลือก IPS for Researchers

| Question 4                                                                                                    |
|----------------------------------------------------------------------------------------------------|
| Information Privacy Security<br>Please make the appropriate selection if you are required to complete the Information Privacy Security (IPS) course. |
| Choose one answer                                                                                                    |
| IPS for Clinicians                                                                                                    |
| IPS for Researchers                                                                                                    |
| ○ IPS for Students and Instructors                                                                                                    |
| ○ IPS for Fundraisers                                                                                                    |
| ○ IPS for Marketers                                                                                                    |
| Family Educational Rights and Privacy Act (FERPA)                                                                                                    |
| I am not required to complete the IPS course at this time.                                                                                           |

ทั้งนี้ ถึงแม้ว่าจะเสร็จสิ้นขั้นตอนการลงทะเบียน ก็ยังสามารถเพิ่มคอร์สที่ต้องการเรียนเพิ่มเติมได้ จากนั้นคลิก Complete Resgistration 11. หน้าจอสุดท้าย คลิก Finalize Registration เป็นอันเสร็จสิ้นการลงทะเบียน

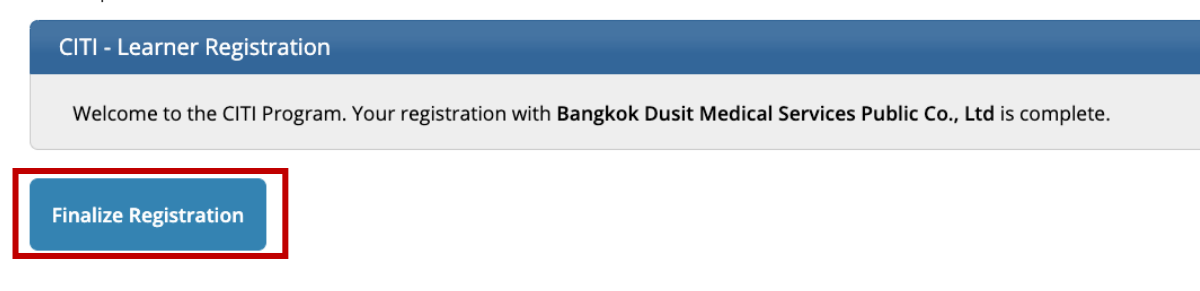

## หลักสูตรที่ BHRC แนะนำสำหรับนักวิจัยมี ดังนี้

- สำหรับผู้วิจัยที่ศึกษาแบบ Observation clinical research (Retrospective chart review, Case series, Case Report, Survey), Social / Behavioral research
  - O Human Subjects Research: Social & Behavioral Research Investigators
  - O Good Clinical Practice (GCP): Social and Behavioral Research Best Practices for Clinical Research
  - O Conflicts of Interest (COI)
  - O Information Privacy Security for Researchers
- สำหรับผู้วิจัยที่ศึกษาแบบ Experimental biomedical / Clinical research, Randomized-controlled trial, Prospective (cohort) study
  - O Human Subjects Research: Biomedical Research Investigators
  - O Good Clinical Practice (GCP): Social and Behavioral Research Best Practices for Clinical Research
  - O Conflicts of Interest (COI)
  - O Information Privacy Security for Researchers
- สำหรับบุคลากรทางไอที ที่เข้ามามีส่วนร่วมเกี่ยวกับข้อมูลในงานวิจัย
  - O Conflicts of Interest (COI)
  - O Information Privacy Security for Researchers
- สำหรับผู้ช่วยเก็บข้อมูลหรือผู้ประสานงานวิจัย
  - O Conflicts of Interest (COI)
  - O Information Privacy Security for Researchers